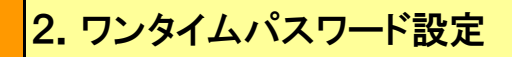

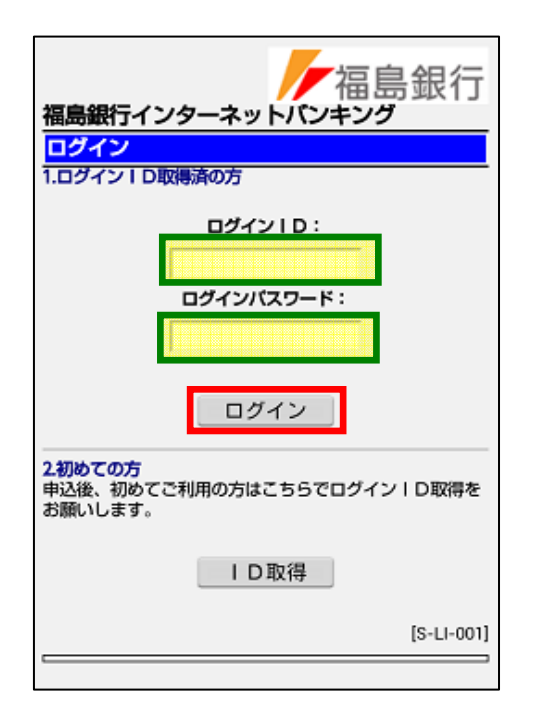

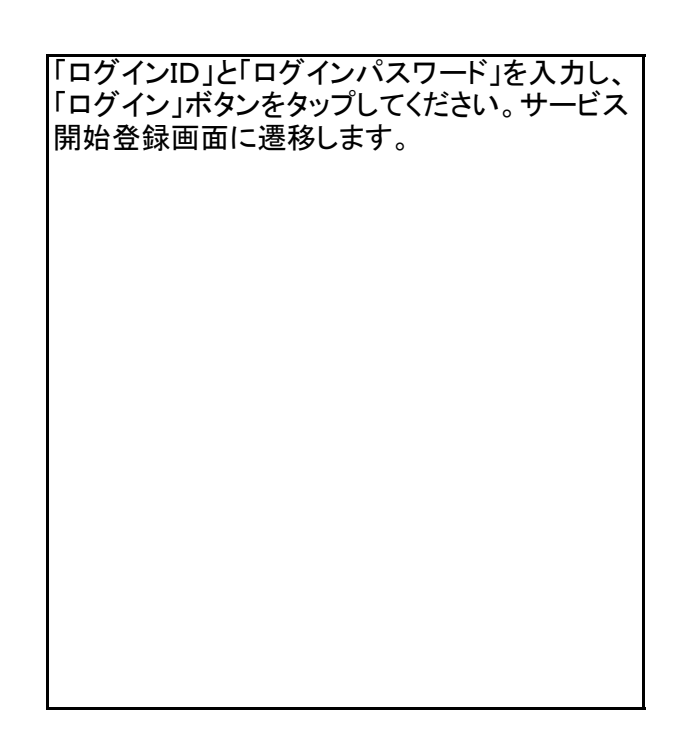

| 福島銀行インターネットバンキング                                                     |  |  |  |  |  |
|----------------------------------------------------------------------|--|--|--|--|--|
| ワンタイムパスワード利用申請                                                       |  |  |  |  |  |
| Ф£                                                                   |  |  |  |  |  |
| スマートフォンをご利用の際は、ワンタイムパスワードの<br>ご利用が必須となります。<br>よろしければ、「実行」ボタンを押して下さい。 |  |  |  |  |  |
| こちらをお読み下さい                                                           |  |  |  |  |  |
|                                                                      |  |  |  |  |  |
| トークンを発行する端末のメールアドレスを入力して下<br>さい。                                     |  |  |  |  |  |
| メールアドレス:                                                             |  |  |  |  |  |
|                                                                      |  |  |  |  |  |
| *確認のため再度入力して下さい。                                                     |  |  |  |  |  |
|                                                                      |  |  |  |  |  |
| トークン発行時に必要な利用開始バスワードを4~8桁の<br>数字で登録して下さい。                            |  |  |  |  |  |
| 利用開始パスワード:                                                           |  |  |  |  |  |
|                                                                      |  |  |  |  |  |
| *確認のため再度入力して下さい。                                                     |  |  |  |  |  |
|                                                                      |  |  |  |  |  |
|                                                                      |  |  |  |  |  |
| 実行                                                                   |  |  |  |  |  |
| [S-LI-012]                                                           |  |  |  |  |  |
|                                                                      |  |  |  |  |  |

ワンタイムパスワードを登録するスマートフォン の「メールアドレス」、ワンタイムパスワード設定 用の「利用開始パスワード」(利用開始時に1回 のみ使用)を入力し「実行」ボタンをタップしてく ださい。

※「利用開始パスワード」は、お客様ご自身で決めてください。(半角数字 4~8桁) ※「利用開始パスワード」は、後ほどスマート フォンにおいて入力が必要になりますので、お 忘れにならないようご注意ください。

## <ご確認ください>

●入力したメールアドレス宛にワンタイムパス ワードアプリのダウンロードサイトのURLを記載 したメールが送信されます。

●迷惑メール対策を設定している場合は、ドメインが「@otp-auth.net」のメールを受信できるよう 設定してください。

●利用開始パスワードは4~8桁の数字で入力 してください。

●利用開始パスワードはワンタイムパスワード アプリの初期設定時に必要になりますので、お 忘れにならないようにご注意ください。

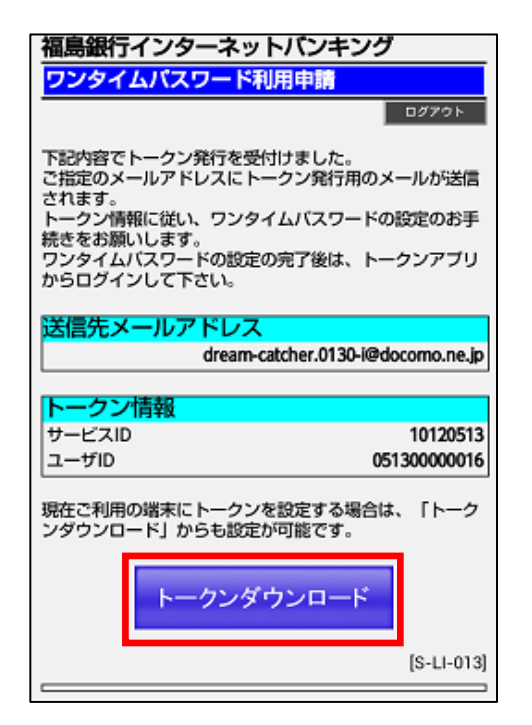

| トークン情報(サー<br>ださい。ワンタイム<br>要になります。なま<br>にも記載しておりま                                          | ・ビス<br>、パス<br>ら、ト・<br>ます。 | ID、<br>ワー<br>ークン | ユー<br>ド衫<br>ノ情 | ー<br>フ<br>其<br>新 | ドIC<br>別記<br>とは | D)?<br>设定<br>:送 | をは | お打けた | 空え<br>シーノ | にく<br>、<br>レ |
|-------------------------------------------------------------------------------------------|---------------------------|------------------|----------------|------------------|-----------------|-----------------|----|------|-----------|--------------|
| 現在設定中の端末にアプリを設定する場合は、<br>「トークンダウンロード」ボタンをタップしてくださ<br>い。送信メール記載のURLと同じダウンロード<br>サイトに遷移します。 |                           |                  |                |                  |                 |                 |    |      |           |              |
| お客様のトークン情報をお控え下さい                                                                         |                           |                  |                |                  |                 |                 |    |      |           |              |
| サービスID                                                                                    |                           |                  |                |                  |                 |                 |    |      |           |              |
| ユーザーID                                                                                    |                           |                  |                |                  |                 |                 |    |      |           |              |

| ワンタイムパスワード<br>アプリダウンロード                       |             |
|-----------------------------------------------|-------------|
| ダウンロードサイト                                     | 0           |
| 動作確認環境                                        | Ø           |
| アプリケーション概要                                    | Ø           |
| ※スマートフォンにプレインストー<br>いる標準ブラウザでアクセスして下<br>©2012 | ルされて<br>さい。 |

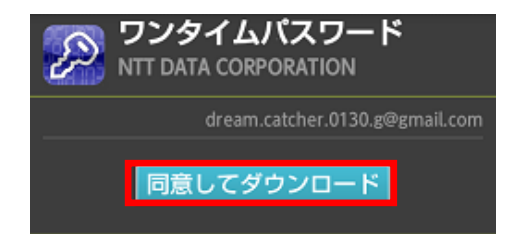

NTTデータのダウンロードサイトが表示されます。

「ダウンロードサイト」ボタンをタップするとご利 用端末用のアプリダウンロードサイト(Android端 末はAndroid Market。iPhone端末はAppStore) に遷移します。

## 2. ワンタイムパスワード設定

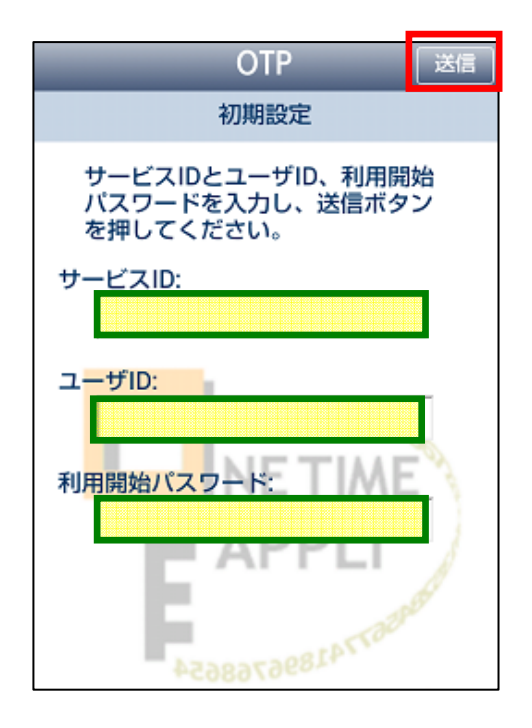

ワンタイムパスワード利用申請画面で設定した

「サービスID」 「ユーザID」 「利用開始パスワード」

を入力し、「送信」ボタンをタップしてください。

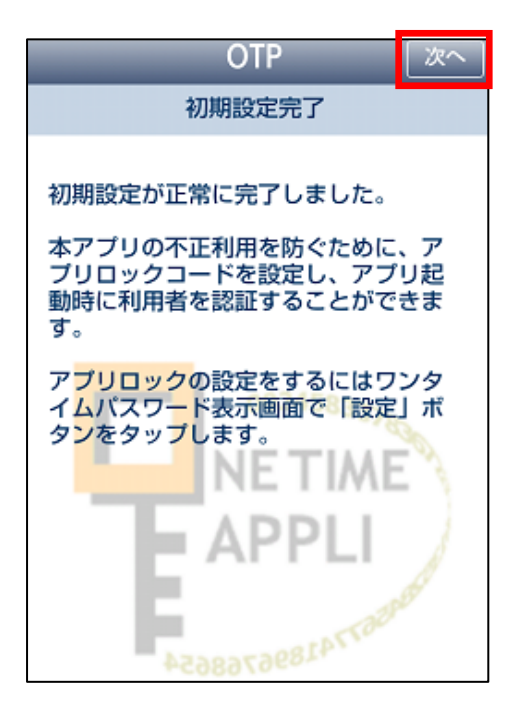

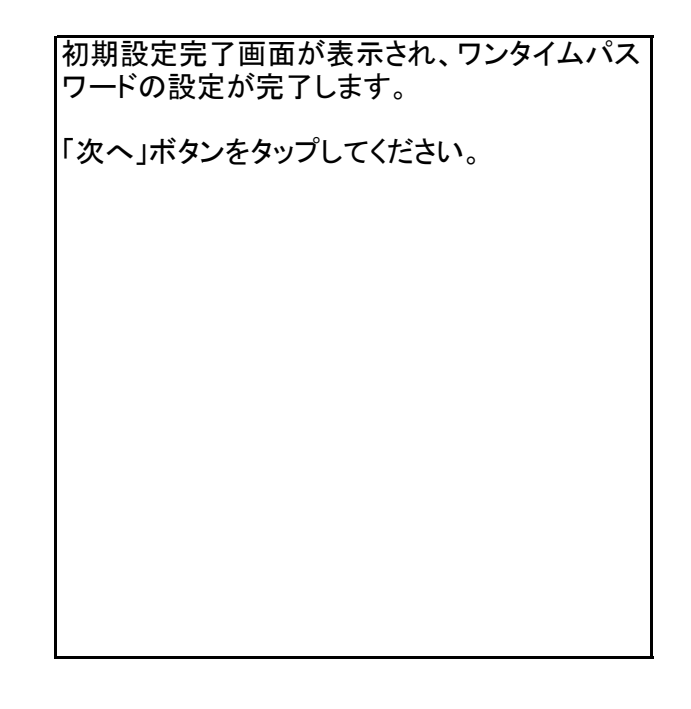

## 2. ワンタイムパスワード設定

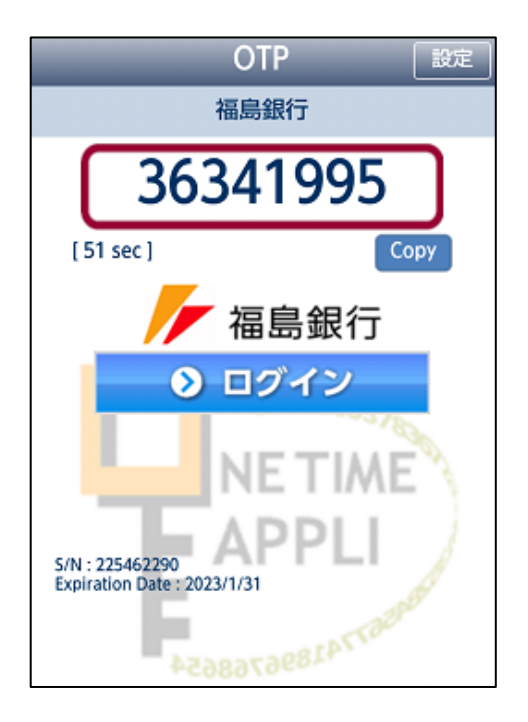

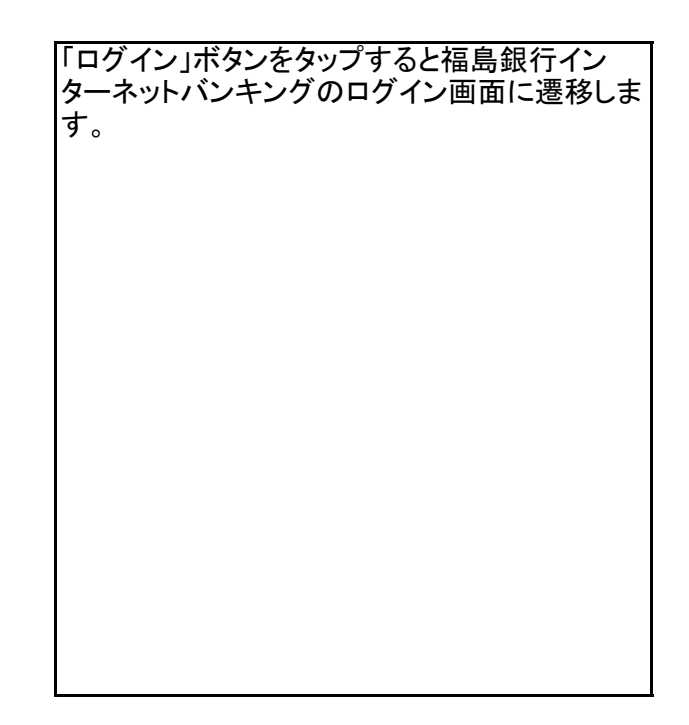

| ログイン                                           |  |  |  |  |  |
|------------------------------------------------|--|--|--|--|--|
|                                                |  |  |  |  |  |
| 1.ログインID取得済の方                                  |  |  |  |  |  |
| ログインID:<br>12345ab<br>ログインパスワード:               |  |  |  |  |  |
| ワンタイムパスワード:                                    |  |  |  |  |  |
| 36341995                                       |  |  |  |  |  |
| ログイン<br>2初めての方<br>申込後、初めてご利用の方はこちらでログイン I D取得を |  |  |  |  |  |
| お願いします。                                        |  |  |  |  |  |
| [S-LI-001]                                     |  |  |  |  |  |

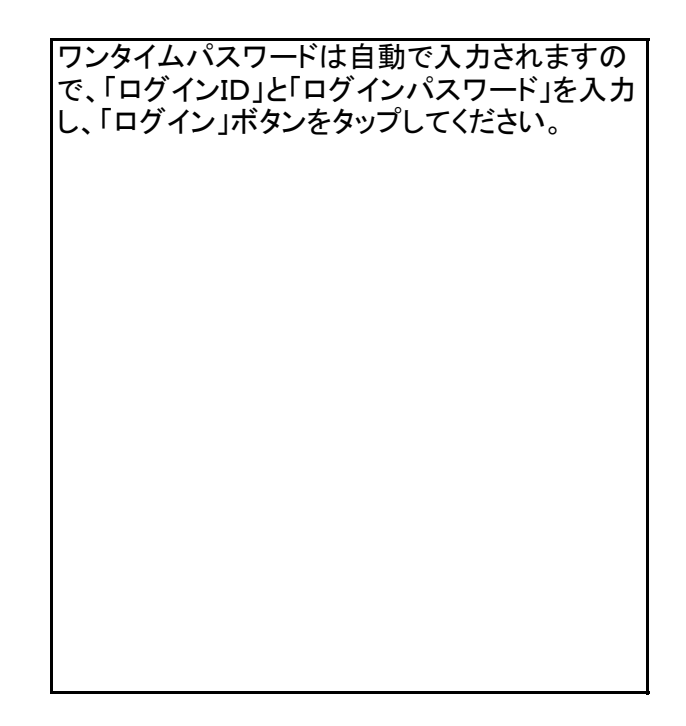

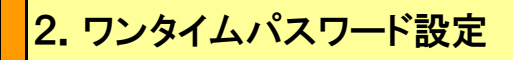

| 福島銀行インターネットバンキング                 |                                      |  |  |  |  |
|----------------------------------|--------------------------------------|--|--|--|--|
| メニュー画面                           |                                      |  |  |  |  |
| 福島 太朗 様<br>前回ログイン日時              | ログアウト<br>2013年1月10日 14:04:12         |  |  |  |  |
| 残高照会                             | 入出金明細照会                              |  |  |  |  |
| 振込·振替                            | ワンタイム<br>パスワード申請                     |  |  |  |  |
| PCサイトへ 🖳                         |                                      |  |  |  |  |
| お知らせ<br>ご案内日 区分<br>2013年1月10日 重要 | <b>タイトル</b><br>ご利用開始のご案内<br>全タイトル表示へ |  |  |  |  |
| 登録口座一覧<br>仙台支店 普通 1021040        |                                      |  |  |  |  |
| 預金残高<br>残高確定日時                   | ¥-,,                                 |  |  |  |  |
|                                  | [S-PT-001]                           |  |  |  |  |

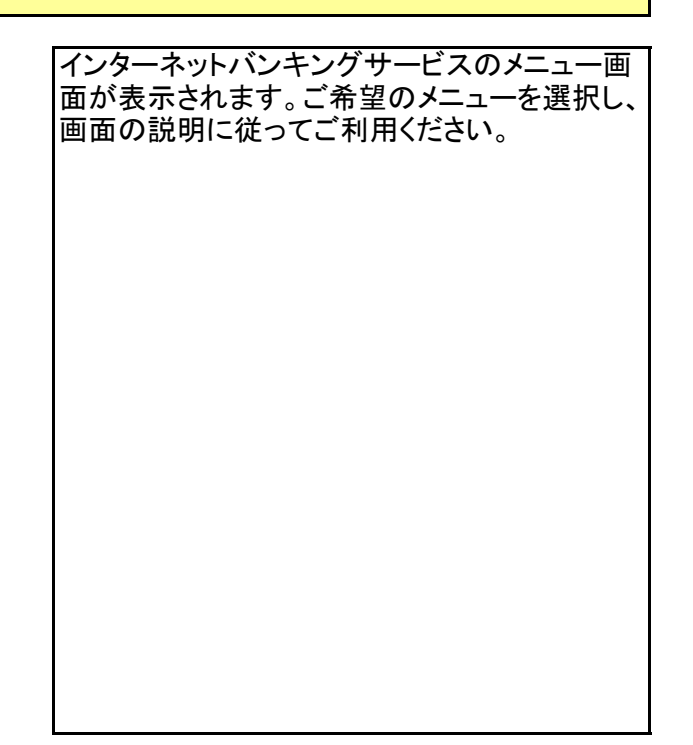

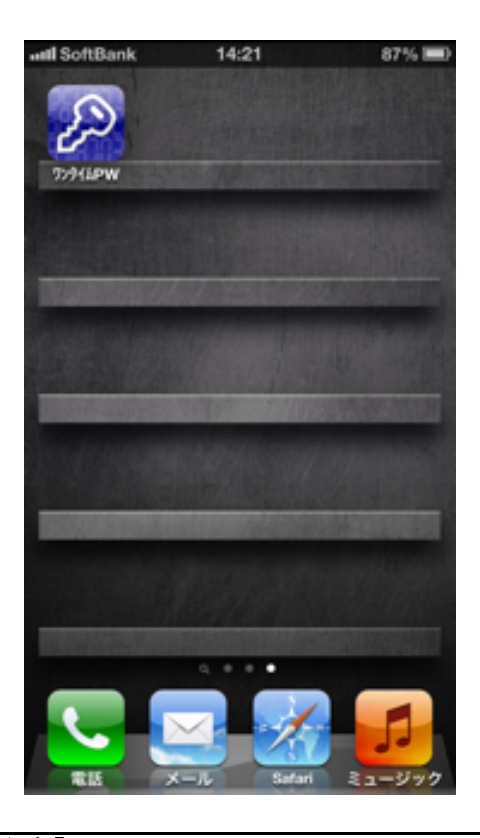

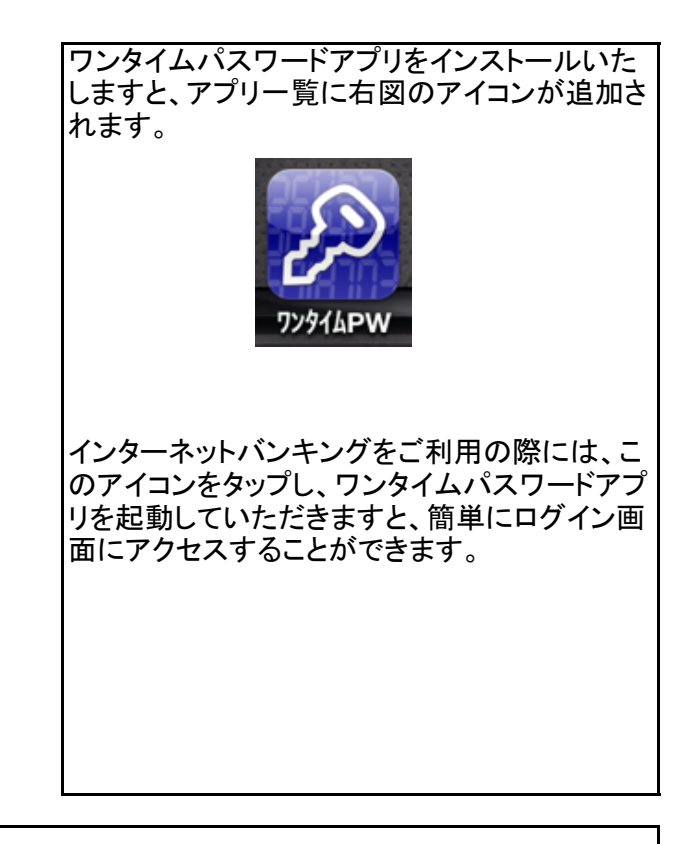

【ご注意】

●ワンタイムパスワードアプリがインストールされた端末を機種変更する場合は、「ワンタイムパスワード利用解除」の操作が必要です。
●「ワンタイムパスワード利用解除」の操作についてはこちらをご確認ください。

●機種変更後の端末で再度ワンタイムパスワードの設定を行ってください。

回ログイン時に「ワンタイムパスワード利用申請画面」が自動的に表示されます。)